### INSTRUCTIVO PRESENTACIÓN DDJJ MENSUAL

A partir de la implementación del nuevo sitio de la Dirección General de Ingresos Provinciales, se puso en funcionamiento la nueva forma de presentar la **Declaración Jurada Mensual**.

A través de los siguientes pasos podrá realizar la presentación de la DDJJ Mensual.

1. Ingresar al link "Sitio de Contribuyentes".

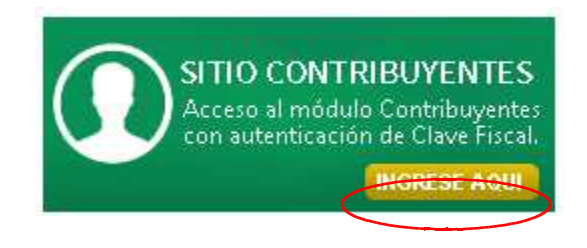

2. Completar los campos correspondientes a su CUIT y Contraseña; deberá Confirmar los datos.

| CUIT:       |  |  |
|-------------|--|--|
| 1           |  |  |
| Contraseña: |  |  |
|             |  |  |

- 3. Una vez confirmado sus datos, visualizará la siguiente pantalla.
  - a. Acceder a la pestaña "Tramites".
  - b. Ingresar a la Lupa de Ingresos Brutos
  - c. Seleccionar "Presentación de DJ Mensual".
  - d. Cliquear "Iniciar Tramite".

|                                                   |                                                           | Razon Social:       | CERRAR |
|---------------------------------------------------|-----------------------------------------------------------|---------------------|--------|
| Inicio Tramites Consultas Emisión de Deuda        | a Contribuyentes Cambiar Cl                               | ave                 |        |
| ramites                                           |                                                           |                     |        |
| ibjetos                                           |                                                           |                     |        |
| iltrar Impuesto Objeto Descripcion                |                                                           |                     |        |
| Q - 118B 000-                                     | Contrib. Ingresos Brutos Ré                               | gimen Régimen Local |        |
| Nuevos tramites  Tramite  Presentación DJ Mensual | N <sup>*</sup> de Tramite Generad<br>0 U<br>Iniciar Trami | do:<br>ite          |        |

 En la pantalla "Presentación de DDJJ Mensual", ingresar el "Periodo" y seleccionar la "Cuota". Luego cliquear el botón "Iniciar Carga".

| Presentacion de DJ Mensual                                                    | Datos de   | l Titular    |                  |                    |
|-------------------------------------------------------------------------------|------------|--------------|------------------|--------------------|
| Periodo: 2016 Cuota: Julio 🔍 🖉 Iniciar Carga                                  | Nombre y A | pellido      | CUIT             | Domicilio          |
| Actividades                                                                   | Datos de   | la Cuenta    |                  |                    |
|                                                                               | Impuesto   | N° de Cuenta | Regimen          | Domicilio          |
| Cod.Actividad Base Imponible Alicuota Imp.Determinado Cant. X Min Min.Mensual | IB         | 000-         | REGIMEN<br>LOCAL |                    |
|                                                                               | Acciones   |              |                  |                    |
|                                                                               | Calcu      | ular 🗸 Con   | firmar 🗐         | Guardar 🗙 Cancelar |

 Ahora podrá ingresar la Base imponible correspondiente a su código de actividad, para luego cliquear el botón "Calcular". Este paso se puede realizar ingresando los valores de manera manual o mediante la carga de archivos.

#### a. Ingresar Base Imponible de manera manual.

Completar los campos con los valores correspondientes a la Base Imponible según su código de actividad; luego cliquear el botón "Calcular".

#### Presentacion de DJ Mensual

Presentacion de DJ Mensual

| Presentacion           |      |                      |                 |              |            |              |        | Datos de | el Titular      |                  |                    |
|------------------------|------|----------------------|-----------------|--------------|------------|--------------|--------|----------|-----------------|------------------|--------------------|
| Periodo                | N°   | F.Vto.               | N° DJ           | F.Presen     | tacion     |              |        | Nombre y | Apellido        | CUIT             | Domicilio          |
| 2016/07                | 1    | 22/08/2016           | 12432           | 26/08/2      | 2016       |              |        |          |                 |                  |                    |
| Tomar las              | Rete | nciones del Tributar | io NO 🕶 Sin N   | ovimientos   | NO 🔻       |              |        | Datos de | e la Cuenta     |                  |                    |
|                        |      | Activ                | idades          |              |            |              |        | Impuesto | N° de Cuenta    | Regimen          | Domicilio          |
|                        | /    | $\frown$             |                 |              |            |              |        | IB       | 000-0           | REGIMEN<br>LOCAL |                    |
| Cod.Actividad          |      | Base Imponible Alic  | uota Imp.Determ | nado Cant.   | X Min Min. | Mensual.     |        | Accione  | s               |                  |                    |
| 7220000/0<br>7220000/1 |      | 0,00<br>0,00         | 2,50<br>0,00    | 0,00<br>0,00 | 1<br>1     | 0,00<br>0,00 |        | 🖉 Car    | gar Archivos Nı | ievos            |                    |
|                        | _    | $\checkmark$         |                 |              |            |              | $\geq$ | 🖬 Cal    | cular 🗸 Co      | nfirmar 🗐        | Guardar 🗶 Cancelar |

#### b. Ingresar Base Imponible mediante Carga de Archivos.

Cliquear el botón "Cargar Archivos Nuevos", seleccionar los archivos exportados por el Software Domiciliario SIB2.

#### Presentacion Datos del Titular N° F.Vto. N° DJ 1 22/08/2016 12432 Periodo N° F.Vto. F.Presentacion Nombre y Apellido CUIT Domicilio 2016/07 26/08/2016 Tomar las Retenciones del Tributario NO 💌 Sin Movimientos NO 💌 Datos de la Cuenta N° de Cuenta Actividades Regimen Domicilio REGIMEN LOCAL IB 000-0 Cod.Actividad Base Imponible Alicuota Imp.Determinado Cant. X Min Min.Mensual Acciones 0,00 7220000/0 0,00 2,50 1 0,00 7220000/1 0,00 Irgar Archivos 0.00 0.00 0.00 1 ar 🗏 Guardar 🗶 Cancelar

En la siguiente pantalla debe buscar y seleccionar los archivos generados por el SIB2; para

ello dar clic al botón "Seleccione Archivo".

### Subida y Proceso de Archivos

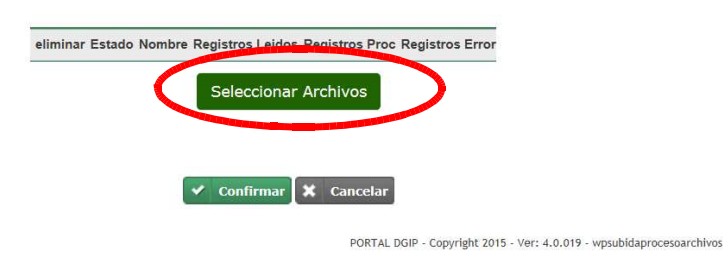

Se podrá visualizar cuales son los archivos procesados, luego se debe cliquear en "Confirmar"

### Subida y Proceso de Archivos

| eliminar | Estado | Nombre         | Registros Leidos | Registros Proc | Registros Error |
|----------|--------|----------------|------------------|----------------|-----------------|
| ×        | Nuevo  | ib_datosdj.txt | 0                | 0              | 0               |
| ×        | Nuevo  | ib_detalle.txt | 0                | 0              | 0               |
| ×        | Nuevo  | ib_pagos.txt   | 0                | 0              | 0               |
| ×        | Nuevo  | ib_reten.txt   | 0                | 0              | 0               |
|          |        | Sel            | eccione Archivo  | os             |                 |
|          |        | > ∽ ∽          | nfirmar 🗶 Car    | ıcelar         |                 |

### DIRECCIÓN GENERAL DE INGRESOS PROVINCIALES

 A continuación podrá visualizar el resultado del cálculo según la Base Imponible que ingresó. También tendrá la posibilidad de cambiar los montos mediante el botón "Modificar".

#### Presentacion de DJ Mensual

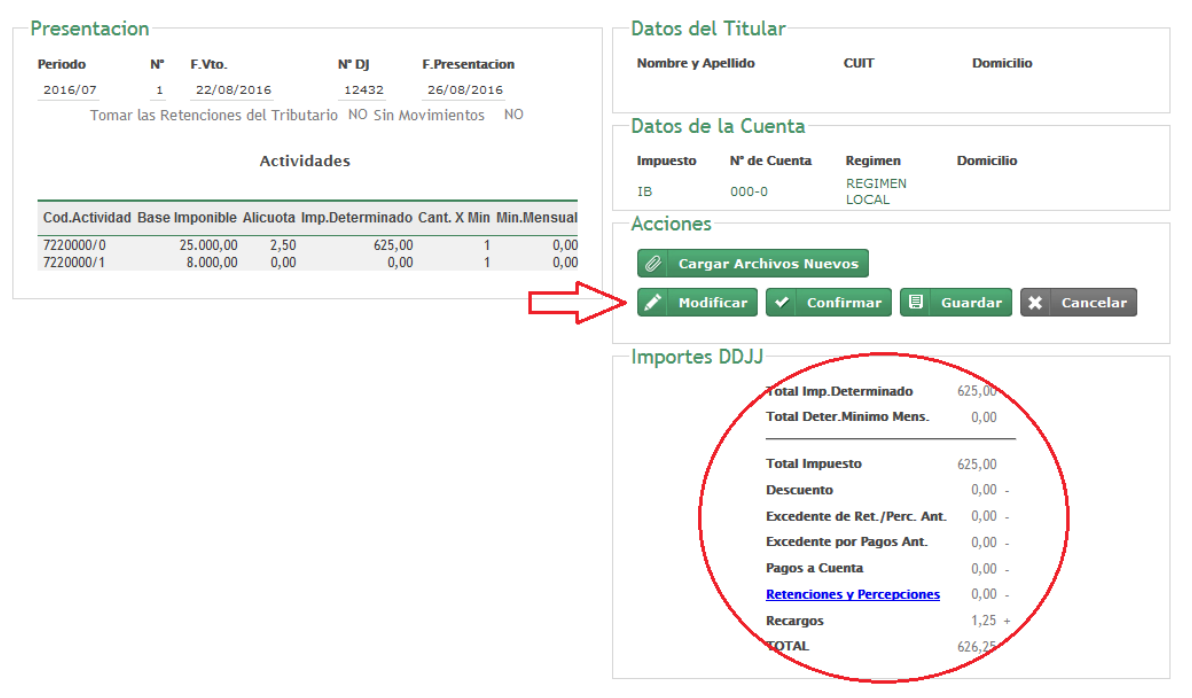

Con la nueva aplicación de la Presentación de la DDJJ Mensual, tiene la posibilidad de guardar la DDJJ previa a su confirmación; permitiendo esto, poder realizar modificación, verificación y confirmación en otro momento.

Simplemente con el botón "Guardar" almacena los datos ya ingresados y podrá acceder a la DDJJ, la próxima vez que inicie sesión en el sitio, accediendo a "Tramites" >> "Tramites en Curso" >> Seleccionar la DDJJ con el botón de filtrar. O bien acceder a "Tramites" >> seleccionar tipo de trámite "Presentación de DDJJ" y continuar con la presentación. Al seleccionar la opción "SI" en el campo "Sin movimiento" las Bases Imponibles cambian a
0 (cero), sin opción a modificarlos. Al momento de calcular, no tiene en cuenta dichos campos ya que está por realizar una DDJJ Sin Movimiento.

### Presentacion de DJ Mensual

| Periodo                    | N° | F.Vto.                       | N° DJ                               | F.Prese                                                                                                    | ntacion           |         |
|----------------------------|----|------------------------------|-------------------------------------|----------------------------------------------------------------------------------------------------|-------------------|---------|
| 2016/07                    | 1  | 22/08/2016                   | 12432                               | 20/00                                                                                                    | 2016              |         |
|                            |    |                              |                                     | the second second second second second second second second second second second second second second second se |                   |         |
|                            |    | Activ                        | vidades                             |                                                                                                    |                   |         |
| Cod.Actividad              |    | Activ<br>Base Imponible Alio | vidades<br>cuota Imp.Detern         | ninado Cant                                                                                                    | . X Min Min       | .Mensua |
| Cod.Actividad<br>7220000/0 |    | Activ<br>Base Imponible Alia | vidades<br>cuota Imp.Detern<br>2,50 | ninado Cant<br>625,00                                                                                           | . X Min Min.<br>1 | Mensua  |

 "Tomar Ret./Per. Declaradas por Agentes", al seleccionar la opción "SI" mostrará al momento de calcular, las retenciones presentadas por el Agente. Caso contrario, las retenciones tendrán el valor 0 (cero) o bien, tomará las retenciones que haya presentado anteriormente (Original o Rectificativa).

Las Ret./Per. Que no se encuentre declaradas por el Agente se deberán ingresar mediante el software domiciliario SIB2.

### Presentacion de DJ Mensual

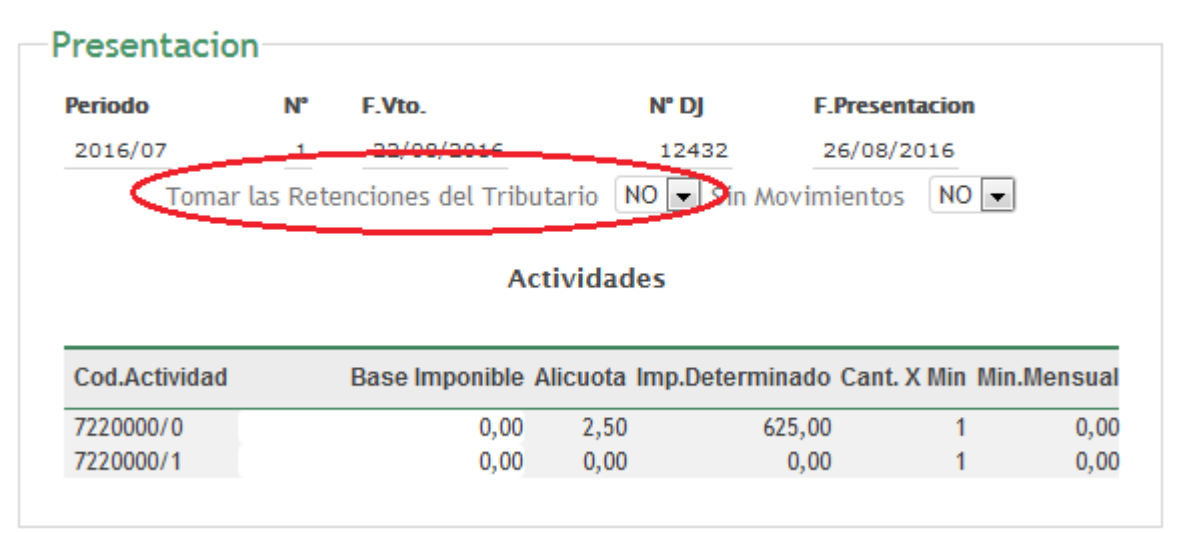

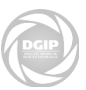

#### a. Visualizar Retenciones y Percepciones.

Las mismas podrán ser visualizadas en el detalle de "Retenciones y Percepciones". Con la opción de Imprimir el Detalle.

#### Presentacion de DJ Mensual

|              |           |             |              |             |                  |         | Datos de   | l Iitular                                                                                                  |                                                                                                    |                                                                                           |
|--------------|-----------|-------------|--------------|-------------|------------------|---------|------------|----------------------------------------------------------------------------------------------------|----------------------------------------------------------------------------------------------------|-------------------------------------------------------------------------------------------|
| Periodo      | N°        | F.Vto.      |              | N° DJ       | F.Presentacion   |         | Nombre y A | pellido                                                                                                    | CUIT                                                                                                    | Domicilio                                                                                 |
| 2016/07      | 1         | 22/08/20    | 16           | 12432       | 26/08/2016       |         |            |                                                                                                    |                                                                                                    |                                                                                           |
| Toma         | ar las Re | tenciones d | el Tributari | o NO Sin M  | ovimientos NO    |         | Datos de   | la Cuenta                                                                                                  |                                                                                                    |                                                                                           |
|              |           |             | Actividad    | les         |                  |         | Impuesto   | Nº de Cuenta                                                                                               | Regimen                                                                                                    | Domicilio                                                                                 |
|              |           |             |              |             |                  |         | IB         | 000-0                                                                                                    | REGIMEN                                                                                                    |                                                                                           |
| Cod.Activida | d Base I  | mponible Al | icuota Imp.  | Determinado | Cant. X Min Min. | Mensual | Acciones   |                                                                                                    | LOCAL                                                                                                    |                                                                                           |
| 7220000/0    |           | 25.000,00   | 2,50         | 625,0       | 0 1              | 0,00    | Acciones   |                                                                                                    |                                                                                                    |                                                                                           |
| 7220000/1    |           | 8.000,00    | 0,00         | 0,0         | 0 1              | 0,00    | 🖉 Carg     | ar Archivos Nu                                                                                             | evos                                                                                                    |                                                                                           |
|              |           |             |              |             |                  |         |            |                                                                                                    |                                                                                                    |                                                                                           |
|              |           |             |              |             |                  |         | 💉 Modi     | ficar 🗸 Co                                                                                                 | nfirmar 📕                                                                                                    | Guardar 🗙 Cance                                                                           |
|              |           |             |              |             |                  |         |            |                                                                                                    |                                                                                                    |                                                                                           |
|              |           |             |              |             |                  |         | Importes   | DDJJ                                                                                                    |                                                                                                    |                                                                                           |
|              |           |             |              |             |                  |         |            |                                                                                                    |                                                                                                    |                                                                                           |
|              |           |             |              |             |                  |         |            |                                                                                                    |                                                                                                    |                                                                                           |
|              |           |             |              |             |                  |         |            | Total Imp                                                                                                  | Determinado                                                                                                    | 625,00                                                                                    |
|              |           |             |              |             |                  |         |            | Total Imp<br>Total Det                                                                                     | .Determinado<br>er.Minimo Mens.                                                                                     | 625,00<br>0,00                                                                            |
|              |           |             |              |             |                  |         |            | Total Imp<br>Total Det<br>Total Imp                                                                        | .Determinado<br>er.Minimo Mens.                                                                                     | 625,00<br>. 0,00                                                                          |
|              |           |             |              |             |                  |         |            | Total Imp<br>Total Det<br>Total Imp<br>Descuent                                                            | .Determinado<br>er.Minimo Mens.<br>uesto                                                                            | 625,00<br>. 0,00<br>625,00                                                                |
|              |           |             |              |             |                  |         |            | Total Imp<br>Total Det<br>Total Imp<br>Descuent                                                            | .Determinado<br>er.Minimo Mens.<br>uesto<br>o                                                                       | 625,00<br>. 0,00<br>625,00<br>0,00 -                                                      |
|              |           |             |              |             |                  |         |            | Total Imp<br>Total Det<br>Total Imp<br>Descuent<br>Excedent                                                | .Determinado<br>er.Minimo Mens.<br>uesto<br>o<br>e de Ret./Perc. A                                                  | 625,00 -<br>0,00 -<br>625,00 -<br>0,00 -<br><b>int.</b> 0,00 -                            |
|              |           |             |              |             |                  |         |            | Total Imp<br>Total Det<br>Total Imp<br>Descuent<br>Excedent                                                | .Determinado<br>er.Minimo Mens.<br>uesto<br>o<br>e de Ret./Perc. A<br>e por Pagos Ant.                              | 625,00<br>. 0,00<br>625,00<br>0,00 -<br>. 0,00 -<br>0,00 -                                |
|              |           |             |              |             |                  |         |            | Total Imp<br>Total Det<br>Total Imp<br>Descuent<br>Excedent<br>Excedent<br>Pagos a C                       | .Determinado<br>er.Minimo Mens.<br>uesto<br>o<br>e de Ret./Perc. A<br>e por Pagos Ant.<br>cuenta                    | 625,00<br>. 0,00<br>625,00<br>0,00 -<br>mt. 0,00 -<br>0,00 -<br>0,00 -                    |
|              |           |             |              |             |                  |         |            | Total Imp<br>Total Detr<br>Total Imp<br>Descuent<br>Excedent<br>Pagos a C<br>Retencior                     | .Determinado<br>er.Minimo Mens.<br>uesto<br>o<br>e de Ret./Perc. A<br>e por Pagos Ant.<br>uenta<br>es y Percepcioni | 625,00<br>. 0,00<br>625,00<br>0,00 -<br>0,00 -<br>0,00 -<br>0,00 -<br>es 0,00 -           |
|              |           |             |              |             |                  |         |            | Total Imp<br>Total Detr<br>Total Imp<br>Descuent<br>Excedentu<br>Pagos a C<br><u>Retencior</u><br>Recargos | Determinado<br>er.Minimo Mens.<br>uesto<br>o<br>e de Ret./Perc. A<br>e por Pagos Ant.<br>uenta<br>es y Percepcion   | 625,00<br>. 0,00<br>625,00<br>0,00 -<br>0,00 -<br>0,00 -<br>0,00 -<br>es 0,00 -<br>1,25 + |

# Detalle de Retenciones y Percepciones

| Impimir        |             |                   | Total: 14.849,17 |
|----------------|-------------|-------------------|------------------|
| N° Certificado | F.Retencion | CUIT Razon Social | Importe          |
| 00055-         | 06/07/16    |                   | 4.497,84         |
| 00057-         | 11/07/16    |                   | 4.505,42         |
| 00056          | 22/07/16    |                   | 4.506,40         |
| 00054-         | 28/07/16    |                   | 1.339,51         |
| Impimir        |             |                   | Total: 14.849,17 |

PORTAL DGIP - Copyright 2015 - Ver: 4.0.030 - wpdetalleretenciones

 Para hacer efectiva la presentación de la DDJJ se debe cliquear en "Confirmar"; previamente corroborar los datos ingresados y los resultados del cálculo.

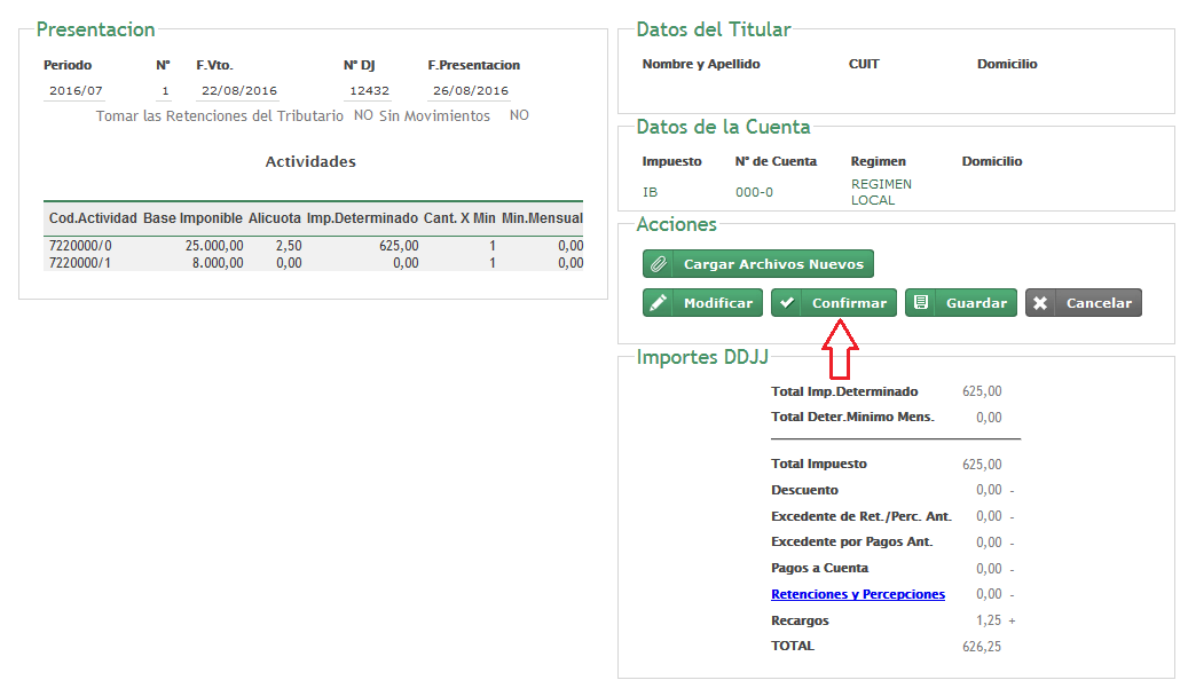

Presentacion de DJ Mensual

10. Para finalizar, se muestra la siguiente pantalla, donde podrá imprimir el acuse de la DDJJ presentada con el botón "Imprimir Acuse" o podrá volver a iniciar un nuevo trámite de Presentación de DDJJ con el botón "Efectuar un trámite igual al anterior".

## Fin del Tramite

### El tramite se realizo con exito

N° Tramite 10445 Estado Tramite Impactado Mensaje

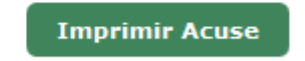

Efectuar un tramite igual al anterior

 Una vez seleccionada la opción "Imprimir Acuse" usted podrá visualizar una pantalla con la DDJJ Presentada.